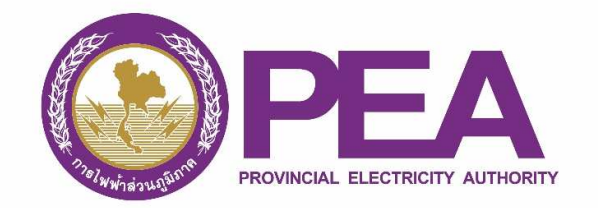

## คู่มือการลงทะเบียน สำหรับผู้ใช้ไฟฟ้า (ได้รับอนุญาต)

1. เปิด Web Browser พิมพ์ URL สำหรับลงทะเบียน คือ https://www.ami.pea.co.th/ami.portal/Account/Login

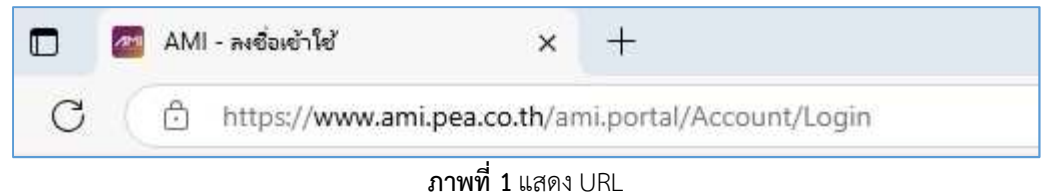

2. แสดงหน้าจอเข้าสู่ระบบ และให้เลือกเมนู ลงทะเบียน

|    | ลงชื่อเข้าใช้                  |
|----|--------------------------------|
| Do | ชื่อบัญชีผู้เข้าใช้ (Username) |
| 0  | รหัสผ่าน                       |
|    | จดจำฉันไว้<br>🕣 ลงชื่อเข้าใช้  |

**ภาพที่ 2** แสดงหน้าเข้าสู่ระบบ

3. แสดงหน้าจอเลือกการลงทะเบียนเข้าใช้ระบบ ให้เลือกเมนู ลงทะเบียนเข้าใช้ระบบ สำหรับผู้ใช้ไฟฟ้า (ได้รับอนุญาต)

| ลงทะเบียน                                                                      |  |
|--------------------------------------------------------------------------------|--|
| สำหรับเจ้าหน้าที่                                                              |  |
| 💪 ลงทะเบียนเข้าใช้ระบบ สำหรับเจ้าหน้าที่การไฟฟ้า (🖽 ดาวน์โหลดคู่มือ)           |  |
| 🛆 ลงทะเบียนเข้าใช้ระบบ สำหรับเจ้าหน้าที่บริษัท (🕮 ดาวน์โหลดคู่มือ)             |  |
| สำหรับผู้ใช้ไฟฟ้า                                                              |  |
| 記 ลงทะเบียนเข้าใช้ระบบด้วยกระดาษการ์บอน สำหรับผู้ใช้ไฟฟ้า (印 ดาวน์โหลดคู่มือ)  |  |
| 2 ลงทะเบียนแล้ว (เพิ่มการติดตั้งมิเตอร์ใหม่) (III ดาวน์โหลดคู่มีอ)             |  |
| 2+ ลงทะเบียนเข้าใช้ระบบ สำหรับผู้ใช้ไฟฟ้า (ได้รับอนุญาต) (III ดาวน์โหลดคู่มือ) |  |
| 🔶 กลับหน้าหลัก                                                                 |  |

**ภาพที่ 3** ลงทะเบียนเข้าใช้ระบบ สำหรับผู้ใช้ไฟฟ้า (ได้รับอนุญาต)

 แสดงหน้าจอข้อกำหนดนโยบายคุกกี้และนโยบายการคุ้มครองข้อมูลส่วนบุคคล ซึ่งเป็นไปตามประกาศของการไฟฟ้าส่วน ภูมิภาค เรื่อง นโยบายและแนวปฏิบัติการคุ้มครองข้อมูลส่วนบุคคล พ.ศ. ๒๕๖๓ โดยผู้ลงทะเบียนเข้าใช้ระบบต้องอ่านและ ทำความเข้าใจเกี่ยวกับข้อกำหนดและนโยบายฯ และกด "ยอมรับ"

| PEA                                     | ๑                                                                                                    |           |
|-----------------------------------------|----------------------------------------------------------------------------------------------------|-----------|
| AMI                                     | เข้าของข้อมูลมีสิทธิจะได้รับแจ้งข้อมูล กรณีที่ กห่ก. ได้รับข้อมูลจากเจ้าของข้อมูลโดยตรง หรือได้รับจากบุคคลที่สาม ตามข่องทางสื่อสารของ กห่ก.                               | ลงชอเขาเช |
|                                         | ๔. ข้อสงวนสิทธิ                                                                                                    |           |
|                                         | กฟก. ขอสงวนสิทธิในการปฏิเตธดำร้องขอตามข้อ ๓. กรณีดังต่อไปนี้                                                                                                    |           |
|                                         | (๑) กฎหมายกำหนดให้สามารถดำเนินการได้                                                                                                    |           |
|                                         | (๒) ข้อมูลส่วนบุคคลถูกทำให้ไม่ปรากฏชื่อ หรือบอกลักษณะอันสามารถระบุศัวเจ้าของข้อมูลได้                                                                                     |           |
|                                         | (๓) ผู้ยิ่นคำร้องไม่มีหลักฐานยินยันว่าเป็นเจ้าของข้อมูลหรือเป็นผู้มีย่านาจในการยิ่นคำร้องขอ ดังกล่าว                                                                      |           |
|                                         | (๔) คำร้องขอดังกล่าวไม่สมเหตุสมสล เช่น กรณีที่ผู้ร้องขอไม่มีสิทธิตามกฎหมาย หรือไม่มีช้อยูล ล่วนบุคคลนั้นอยู่ที่ กฟก. เป็นต้น                                              |           |
|                                         | (๔) คำร้องขอดังกล่าวเป็นคำร้องขอฟุมเพื่อย เช่น เป็นคำร้องขอที่มีลักษณะเดียวกัน หรือมีเนื้อหา เดียวกันซ้ำ ๆ กันโดยไม่มีเหตุอันสมควร เป็นต้น ๆ                              |           |
|                                         | ๔. การปรับปรุงนโยบายการคุ้มครองข้อมูลส่วนบุคคล                                                                                                    |           |
|                                         | 🗶 ๑ กฟก. จะปรับปรุงนโยบายการคุ้มครองข้อมูลส่วนบุคคล เพื่อให้สอดคล้องกับการเปลี่ยนแปลง ของกฎหมายและการคำเนินงานของ กฟก, รวมถึงอาจปรับปรุงเพื่อให้สอดคล้องกับความ           |           |
|                                         | ศิตเห็นและข้อเสนอแนะ จากเจ้าของข้อมูล โดย กฟภ. จะประกาศแจ้งให้ทราบอย่างชัดเจนก่อนจะเริ่มดำเนินการ หรืออาจส่งประกาศ แจ้งเดือนให้เจ้าของข้อมูลทราบโดยสรงตนข่องทางการสื่อสาร |           |
|                                         | 108 NAA.                                                                                                    |           |
|                                         | 坐 เจ้าของข้อมูลสามารถให้ข้อคิดเห็นและสอบถามข้อมูลเพิ่มได้ที่เจ้าหน้าที่คุ้มครองข้อมูล ส่วนบุคคล หรือสำนักงานการไฟฟ้าส่วนภูมิภาค สำนักงานใหญ่ เลขที่ boo ถนน               |           |
|                                         | งามวงค์วาน แขวงลาดยาว เขตจตุจักร กรุงเทพฯ ๑๐๙๐๐ เว็บไซต์ https://www.pea.co.th หรือ Call Center ๑๑๒๙ หรือที่สำนักงาน การไฟฟ้าส่วนภูมิภาคทั่วประเทศ                        |           |
|                                         | ประกาศนี้ให้มีผลใช้บังกับตั้นเต่วันที่ ๒๙ พฤษภาคม ๒๕๖๓ เป็นต้นไป                                                                                                    |           |
| ระบบบริหารจัดการใ                       |                                                                                                    |           |
| โครงการติดตั้งระบ<br>© ลงวนลิขสิทธิ์ 25 | 🗸 ຍອມຮັບ                                                                                                    | )         |
| เวอร์ชัน 1.0.0                          |                                                                                                    |           |

ภาพที่ 4 นโยบายคุกกี้และนโยบายการคุ้มครองข้อมูลส่วนบุคคล

 แสดงหน้าจอหนังสือแจ้งการคุ้มครองข้อมูลส่วนบุคคล (Privacy Notice) สำหรับผู้ใช้ไฟฟ้าของ กฟภ. ซึ่งเป็นไปตาม พระราชบัญญัติคุ้มครองข้อมูลส่วนบุคคล พ.ศ. ๒๕๖๒ และกฎหมายลำดับรองที่เกี่ยวข้อง โดยผู้ลงทะเบียนเข้าใช้ระบบต้อง อ่านและทำความเข้าใจเกี่ยวกับข้อกำหนดและรายละเอียด และกด "ยอมรับ"

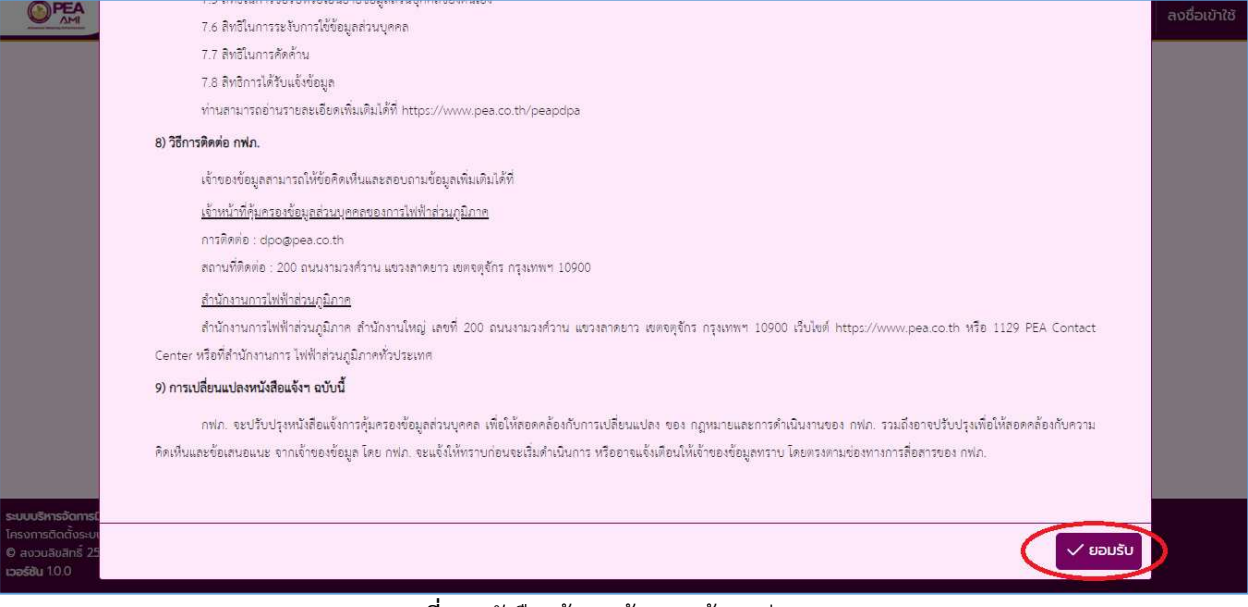

ภาพที่ 5 หนังสือแจ้งการคุ้มครองข้อมูลส่วนบุคคล

 แสดงหน้าจอหนังสือแจ้งข้อมูลในการเก็บรวบรวม ใช้ และเปิดเผยข้อมูลส่วนบุคคล ตามมาตรา ๒๓ ตามที่ผู้ใช้ไฟฟ้าได้มีการ ทำนิติกรรมสัญญากับการไฟฟ้าส่วนภูมิภาค ซึ่งผู้ลงทะเบียนเข้าใช้ระบบต้องอ่านและทำความเข้าใจตามที่การไฟฟ้าส่วน ภูมิภาคกำหนด โดยที่กด "ยินยอม" หมายถึง ผู้ใช้ไฟฟ้ายินยอมให้การไฟฟ้าส่วนภูมิภาคนำข้อมูลตามข้อกำหนดไปใช้ได้ และ กด "ไม่ยินยอม" หมายถึง ผู้ใช้ไฟฟ้าไม่ยินยอมให้การไฟฟ้าส่วนภูมิภาคนำข้อมูลตามข้อกำหนดไปใช้

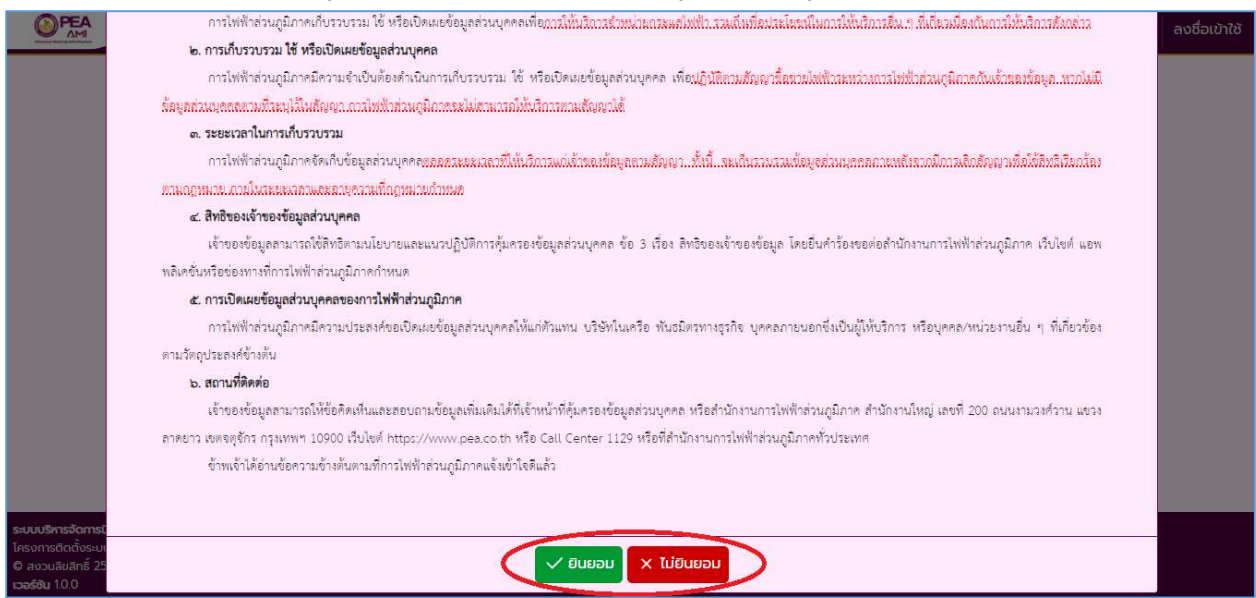

ภาพที่ 6 หนังสือแจ้งข้อมูลในการเก็บรวบรวม ใช้ และเปิดเผยข้อมูลส่วนบุคคล

การกรอกข้อมูล ชื่อผู้เข้าใช้ (1) และกดปุ่ม "ตรวจสอบ"

| ชื่อดูเข้าใช้ (1)<br>021234567890 |
|-----------------------------------|
| 🗸 ตรวจสอบ                         |

**ภาพที่ 7** กรอกข้อมูล ชื่อผู้เข้าใช้

- เปลี่ยนรหัสผ่านตามรูปแบบที่กำหนด เมื่อตรวจสอบชื่อผู้เข้าใช้ หรือ Username ผ่านแล้ว ระบบจะให้ผู้ลงทะเบียนกรอก รหัสผ่าน (1) และ ยืนยันรหัสผ่าน (2) ซึ่งจะต้องเป็นไปตามเงื่อนไขและรูปแบบที่กำหนดดังนี้
  - ตัวอักษรพิมพ์เล็ก (a-z) อย่างน้อย 1 ตัว
  - ตัวอักษรพิมพ์ใหญ่ (A-Z) อย่างน้อย 1 ตัว
  - ตัวเลข (0-9) อย่างน้อย 1 ตัว
  - อักขระพิเศษ (@, #, &, !...) อย่างน้อย 1 ตัว
  - มีความยาวอย่างน้อย 10 ตัวอักษร

นอกจากนี้ผู้ลงทะเบียนจำเป็นต้องกรอกข้อมูลรายละเอียดดังต่อไปนี้ ชื่อเต็ม (3), อีเมล์ (4), เบอร์โทรศัพท์ (5) และ กดปุ่ม "ลงทะเบียน"

| ชื่อผู้เข้าใช้<br>**********<br>รศัลห่าน (1)                                                                                                    |            |  |
|----------------------------------------------------------------------------------------------------|------------|--|
| <br>биðusňaнhu (2)                                                                                                    |            |  |
| <ul> <li>ດ້ວວັກປรຈົນເທົາເລົ້າ (ຄ-z) ອຢ່ານພ້ອຍ 1 ດ້ວ</li> <li>ດ້ວວັກປรຈົນເທົາເດນ (A-Z) ອຢ່ານພ້ອຍ 1 ດ້ວ</li> <li>ດ້ວເລຍ (o-9) ອຢ່ານພ້ອຍ 1 ດ້ວ</li> <li>ດ້ກນຣະເຈົ້າເກຍ (@, #, &amp;, L) ອຢ່ານພ້ອຍ 1 ດ້ວ</li> <li>ມົຄວາມຍາວອຢ່ານພ້ອຍ 10 ດ້ວວັກປร</li> <li>ຊຶ່ງດີເຊັ້ມ</li> </ul> |            |  |
| ABCD Co.,Ltd                                                                                                    | (E)        |  |
| abcd@gmail.com                                                                                                    | 02-1234567 |  |

**ภาพที่ 8** กรอก รหัสผ่านและรายละเอียด

9. แสดงหน้าต่างลงทะเบียนเรียบร้อยแล้ว

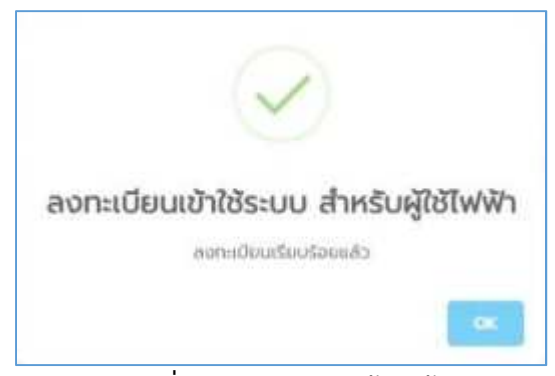

**ภาพที่ 9** ลงทะเบียนเรียบร้อยแล้ว